## danalogic Ambio

# How to Connect Your Hearing Aids to the BeMore Smartphone App on Android Platform

- 1 Ensure your model of smartphone is compatible by checking www.userguides.gnhearing.com
- 2 Insert fresh batteries but **keep hearing aids switched off** by leaving the battery doors open.
- 3 Go to Settings and ensure Bluetooth is turned ON.
- 4 Go to the Google Play Store.
- 5 Search for "BeMore Smartphone App".

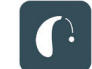

- 6 Check the "Requires Android" section under Additional Information to ensure your version of Android OS is compatible (your current version of Android can be found in Settings > About Device > Android Version).
- 7 Tap on "Install", then "Accept", so the app can access certain features on your phone such as Bluetooth.
- 8 When installation is complete, tap "Open" to start the app.
- 9 Switch on the hearing aids by closing the battery doors. Once the phone has paired to the aids, the app will prompt you to switch the aids off and on again to connect to the app.

#### The right choice for the NHS

UK 06.32 A 4.2018

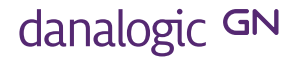

## How to Connect Your Hearing Aids to the BeMore Smartphone App on Android Platform

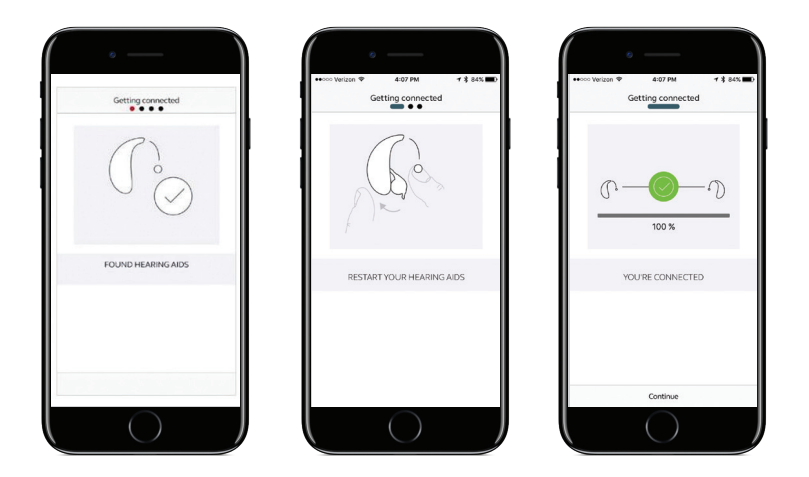

The app will populate with the data as programmed by your Audiologist and is ready to use.

Pairing only needs to be done once – the devices will automatically reconnect when turned on and in range of the active smartphone.

Note: To stream audio (e.g. phone calls or music), a PhoneClip+ accessory is required.

Audiologist contact details:

### The right choice for the NHS

UK 06.32 A 4.2018

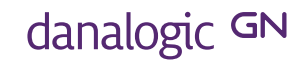